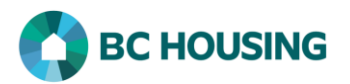

| How to Enter Rent Supplement for a Housing Loss Prevention                                                                           |                                                                                                    |  |
|----------------------------------------------------------------------------------------------------|----------------------------------------------------------------------------------------------------|--|
| Once a Housing Loss Prevention Record is created, details of the support provided to a client must be entered.                       |                                                                                                    |  |
| Enter an Ongoing Rent Supplement (for Rent only)                                                                                     |                                                                                                    |  |
| Exercise Provider / Fournisseur de services   Service Provider / Fournisseur de services   Select an option   1   Log In / Connexion | <ol> <li>From the HIFIS log-in screen, enter your User<br/>Name.</li> <li>Enter your Password.</li> <li>Select the Service Provider from the drop-<br/>down list.</li> <li>NOTE: If nothing appears in the Service<br/>Provider drop-down list, click the Refresh button</li> <li>Select Log In.</li> <li>If you have forgotten your password, you can<br/>request to have it reset by selecting Forgot</li> </ol> |  |
| Français       Training Site 2       site2trainer         6       Shelley Smithers       Q       7                                   | <ul> <li>Password?</li> <li>6. From the HIFIS Home Screen, in the Client Search dialog box, enter the client's first and last name.</li> <li>7. Click the Search button to see if a client record exists.</li> <li>8. When the client's name comes up in the Client List, click on it to select them.</li> </ul>                                                                                                   |  |

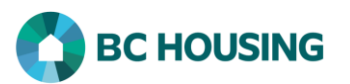

| Client Information -                                                           |            | 9. Select Client Management.           |
|--------------------------------------------------------------------------------|------------|----------------------------------------|
| Client Management -                                                            | 9          | 10. Select Housing Loss Prevention.    |
| Admissions                                                                     |            |                                        |
| Appointments 0                                                                 |            |                                        |
| Calls and Visits Log                                                           |            |                                        |
| Case Management                                                                |            |                                        |
| Chores                                                                         |            |                                        |
| Conflicts                                                                      |            |                                        |
| Goods and Services                                                             |            |                                        |
| Group Activities                                                               |            |                                        |
| Housing Loss Prevention                                                        | 10         |                                        |
| Housing Placements                                                             |            |                                        |
| Incidents 0                                                                    |            |                                        |
| Medication Dispensing                                                          |            |                                        |
| Programs                                                                       |            |                                        |
| Service Restrictions                                                           |            |                                        |
| Storage 0                                                                      |            |                                        |
| Surveys                                                                        |            |                                        |
| VAT                                                                            |            |                                        |
| Waiting Lists                                                                  |            |                                        |
|                                                                                |            |                                        |
|                                                                                |            |                                        |
| Housing Loss Prevention List                                                   |            | 11 Select the Manage button beside the |
| Active All                                                                     |            | housing record.                        |
| ▼ Filter: 1 Week(s) -                                                          |            |                                        |
| Show 10 v entries Filt                                                         | ter items  |                                        |
| Service Provider 🗘 Start Date 🗘 Caseworker 🗘 Status                            | ≎ Action ≎ |                                        |
| Training Site 2 2018-04-01 site2, trainer Next Scheduled Follow-up: 2018-04-01 | -09-01 🗳 🖍 |                                        |
|                                                                                | _          |                                        |

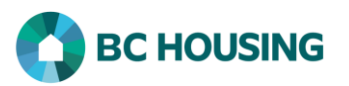

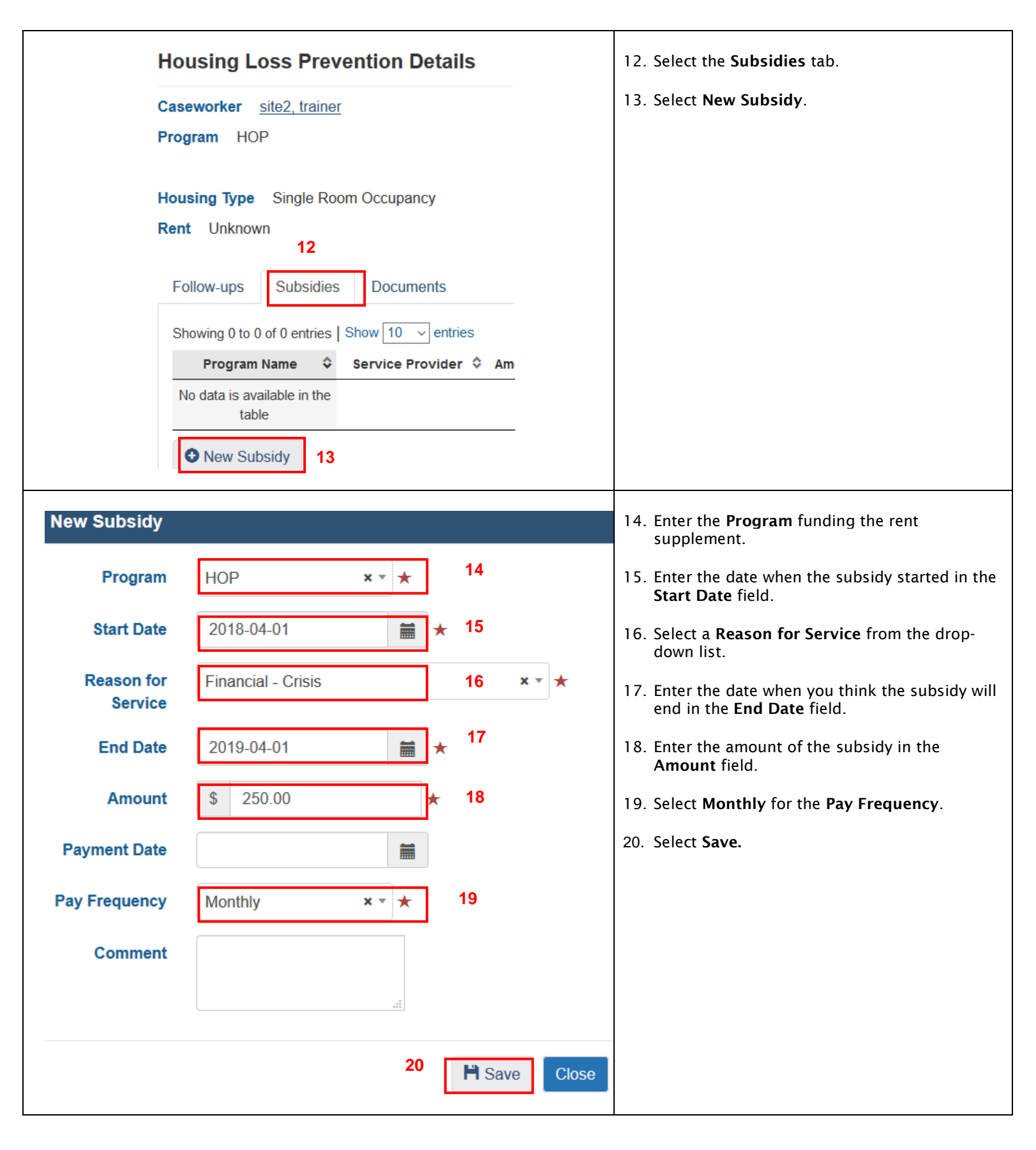

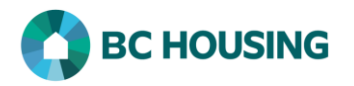

## Enter a One-Time Rent Supplement

If you are assisting a client to address their immediate housing concerns such as paying for utilities to ensure they keep their housing, follow the steps outlined in <u>HIFIS Guide Sheet - How to Enter a Good Provided to a Client</u>.